### How to access DOE's Homepage: gadoe.org How to access GAORS from DOE's homepage:

- 1. Access DOE homepage: <u>http://www.gadoe.org/</u>
- 2. In the drop down box that says "Data Reporting", click on the "MyGaDOE Login.

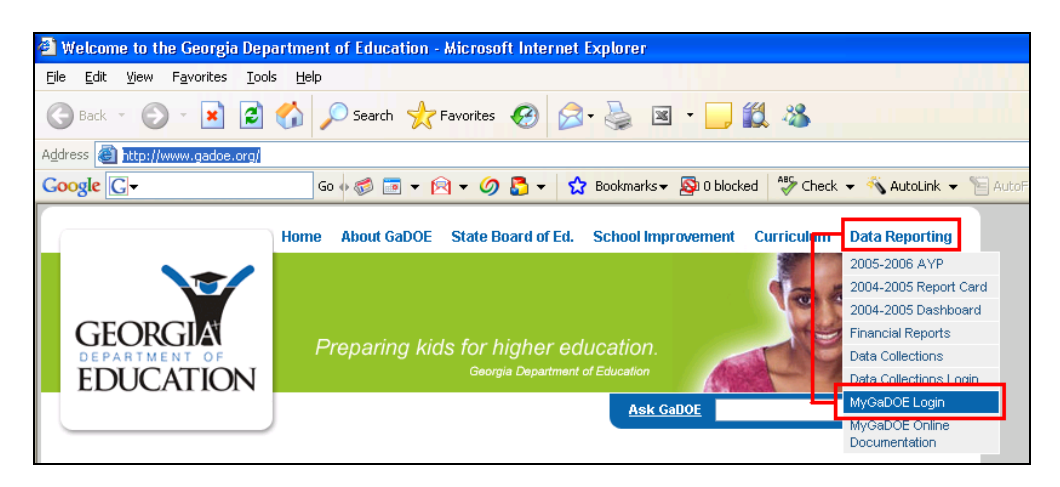

#### NOTE: THIS MAY BE A GOOD PLACE TO BOOKMARK

- 3. Enter assigned USERID (lower-case sensitive).
- 4. Enter default PASSWORD (provided via e-mail, also case sensitive).

|                                                           |                                                                                               | MyGaDOE                                                                                                    |
|-----------------------------------------------------------|-----------------------------------------------------------------------------------------------|----------------------------------------------------------------------------------------------------|
| GEORGIA<br>DEPARTMENT OF<br>EDUCATION                     | Please Log In         Username:         Password:         I forgot my password!         Login | Helpful links MyGaDOE Online Guide GaDOE Public Website Information Systems AYP & NCLB Georgia Standards Data Collections Financial Reports Report Card |
| This website requires Cookies be enabled in your browser. |                                                                                               |                                                                                                    |

5. The system will ask you to change your password and verify new password, if this is your first login.

Click Login Click GAORS Menu System USERS Menu will appear.

# **DEO147** – Monthly Report of Expenditures and Estimated Requirements for Grant Funds

Purpose: Used to request payments and report expenditures to DOE.

- 1. Click on "Add New DE147".
- 2. Your system number and name will automatically appear on this screen.
- 3. Verify the Fiscal Year that funds are being requested. If the fiscal year is changed, click on "Retrieve the Grant " to display approved grants.
- 4. Use the drop down menu to select the approved grant you are requesting funds. Click on the appropriate grant.
- 5. Again, click on" Retrieve the Grant". This action will retrieve the grant information for the selected grant (e. i. Approved budget and grant period).
- 6. Verify approved budget, grant period or any grant information.
- 7. Input information required.
- 8. Make necessary comments in the Comments Field to assist in DOE's approval of payment.
- 9. Click "Recalculate" to update information. SAVE. If you are the preparer only, this is as far as you can go.
- 10. The payment will go into "Open Status"
- 11. The Submitter must access the system, approve and submit request.
- 12. Date Paid by DOE will appear in the Box.

#### 2

#### LIST OF ALL DE147s

Purpose: 1) To review status of payment request.

2) If error has occurred, call DOE to re-open request.

#### NOTE: ENTER ONLY THE INFORMATION RELIABLE AND FACTUAL TO THE SEARCH CRITERIA. Invalid data could limit your search or no data will appear.

- 1. System name and number will automatically appear. (Can't change fields )
- 2. Enter appropriate Fiscal Year.
- 3. Grant Description is not required (If available, use grant number).
- 4. Enter fund month, if available.
- 5. Status use drop down menu to select all payments, closed/paid payments, open (not submitted for DOE's approval) or Processing (submitted to DOE for approval ).
- 6. Pay date, if available.
- 7. Paid, if available.

## NOTE: YOU MUST CLICK ON SELECT ALL AND CLICK ON GET THE RESULTS TO RECEIVE DATA.

8. Click on selected payment or review payment currently on screen.

#### LIST OF GRANTS APPROVED

PURPOSE: To obtain a list of detailed information on all grants (description, grant number, fund code, approver name and program code).

#### Note: Again, only input fields that are essential to the search criteria.

- 1. Input the appropriate information.
- 2. If you want to obtain an approved list of grants for a specific fiscal year, enter the fiscal year only to display information.
- 3. Click on Select All and Click on Get the Results.
- 4. Review data available on the screen or click on a grant to request funds (DE147).

#### 3

### **DETAIL OF ALL GRANTS**

Purpose: To obtain a list of detailed information on all grants (description, grant number, fund code, approver name and program code).

#### NOTE: INSTRUCTION ARE SIMILAR TO THE LIST OF GRANTS APPROVED. SELECT ONLY THE FIELDS ESSENTIAL TO YOUR CRITERIA.

-----Click Select All and Click Get the Results to receive data.

#### **GRANTS PAYMENT ADVICE**

Purpose: To review/reconcile EFT payments processed by DOE.

1. System number and name automatically defaults in the fields.

- 2. Enter Month inquiring. (Use drop down menu to select other available months).
- 3. Click SUBMIT.
- 4. GAOR will retrieve all payments for the month selected. Click on the one or all payments for inquiry and detail.

# SCHOOL NUTRITION PAYMENT ADVICE (USE ONLY IF RECEIVE SCHOOL NUTRITION FUNDS)

#### **INTERIM COMPLETION REPORT**

Purpose: Interim completion report is required to monitor current year spending and determine carryover for systems not spending required approved budget.

- 1. System number, system name, and approved budget are automatically displayed.
- 2. Enter current first quarter (July Sept ) expenditures.
- 3. All comments are input in the comment section, if required.
- 4. SUBMIT

YOU WILL BE NOTIFIED IF AN INTERIM COMPLETION REPORT IS REQUIRED.

### PROGRAM MANAGER GRANTS STATUS REPORT

Purpose: Program Managers will be able to monitor the percentage of funds spent by system.

- 1. Enter grant number and fiscal year.
- 2. Hit, "select all" and then hit "get results"
- 3. If you want to send this file to excel, hit "select all", then hit "excel", then "open". File will come up in excel.